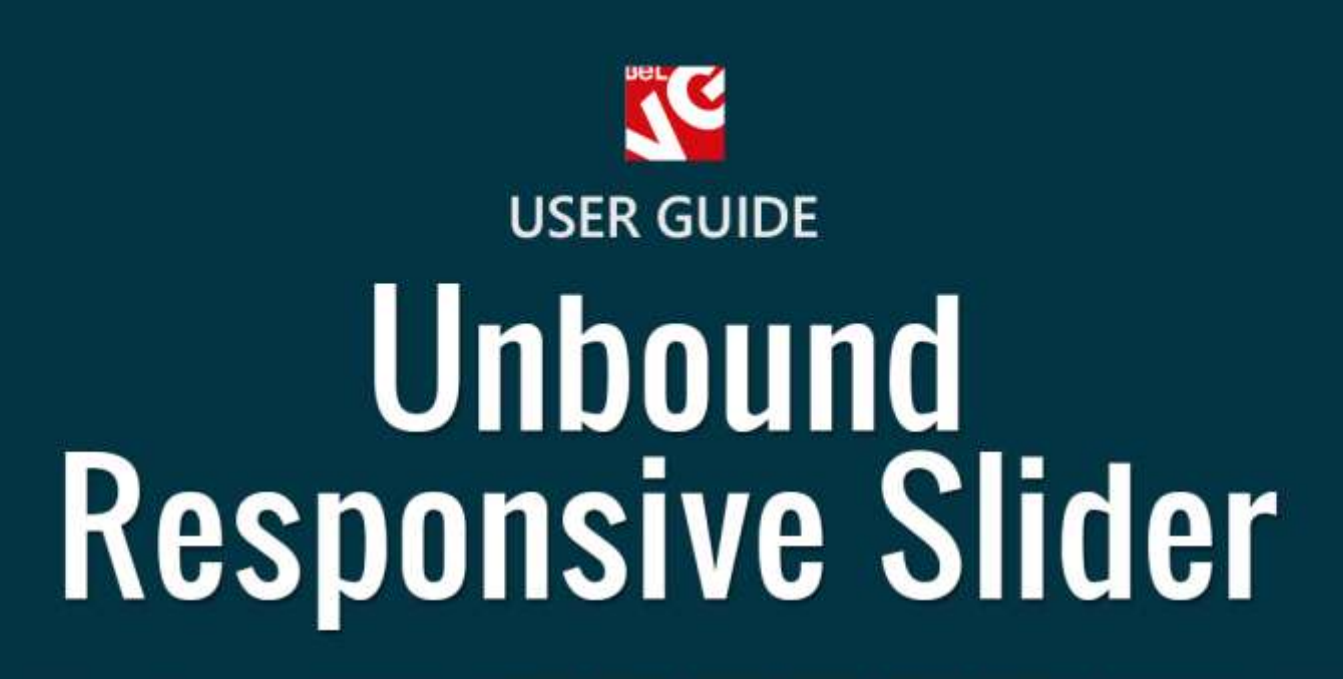

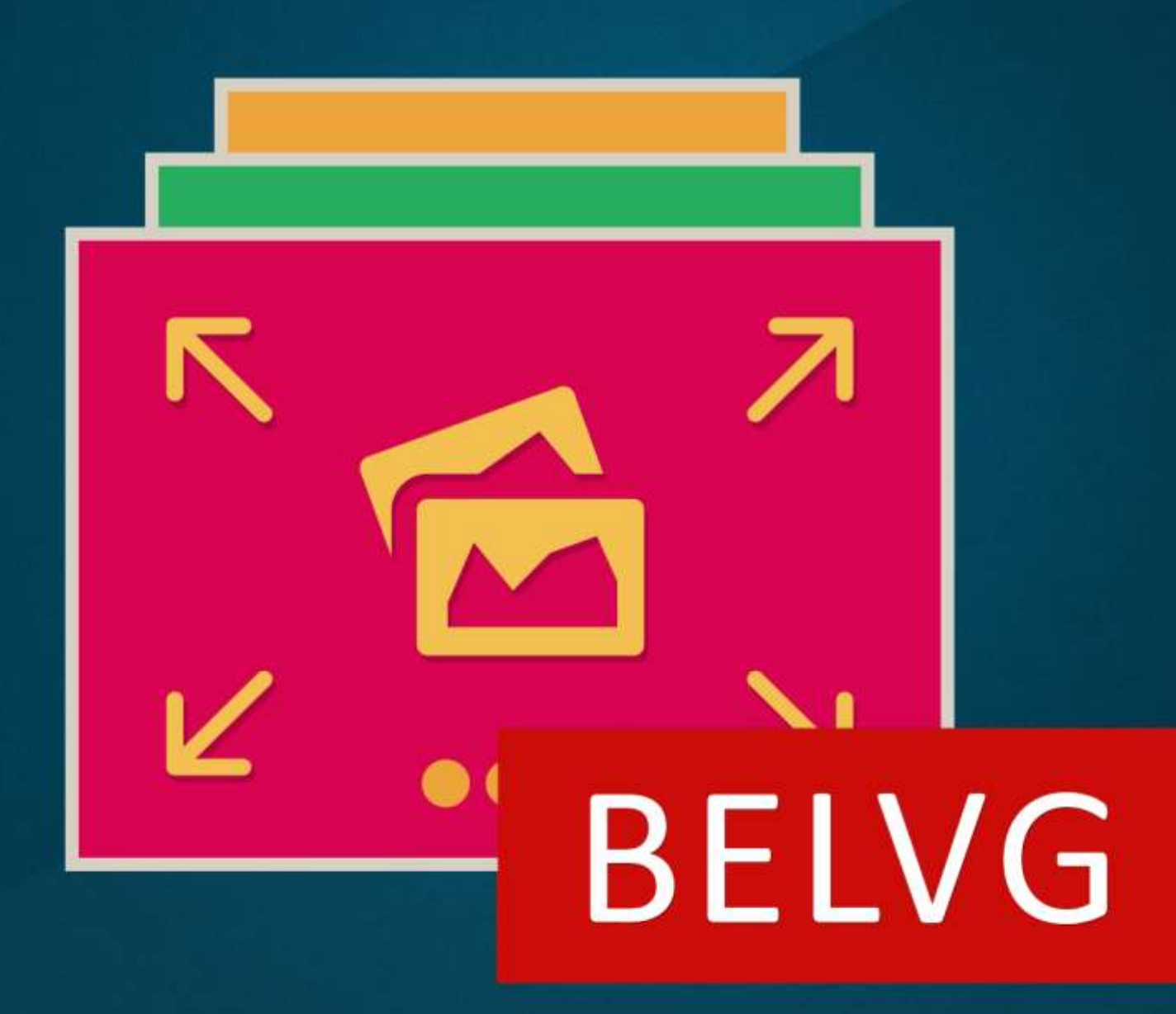

OUR SUPPORT TEAM: STORE@BELVG.COM, SKYPE: STORE.BELVG

# **Table of Contents**

| 1. | Introduction to Unbound Responsive Slider | 3 |
|----|-------------------------------------------|---|
| 2. | How to Install and Deactivate             | 4 |
| 3. | How to Configure                          | 5 |
| 4. | How to use                                | 9 |

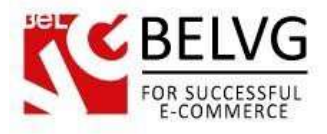

## **1. Introduction to Unbound Responsive Slider**

**Prestashop Unbound Responsive Slider** allows to create and manage multiple sliders on the web-store. The main advantage of our module is the simplicity of installation and usage – it does not require any programming skills on the side of the end-user. You can easily create slides and sliders, sort slides and create different images for different languages.

### Key features:

- Add beautiful and stylish sliders to any page or category;
- The module automatically adjusts slide pictures to the size of your slider, so you do not need to spend time on editing the images;
- Add anchor URLs to your slides;
- Create different slides for different languages;
- Sort slides;
- Slider auto-scrolling feature available.

### **Overall Information**

This module is another convenient and simple extension to work with sliders on your Prestashop store.

This extension will let you add one or several sliders to any page or shop category. Simple settings and intuitive interface will help you create and add eye-catching sliders within just a few minutes, so you will not need to spend hours on learning how the module works.

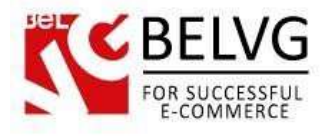

## 2. How to Install and Deactivate

## How to Install

1. Set 777 or 0777 on the folders: '/modules/'

Important! Change all permissions back after installation.

2. Go to **Modules** -> **Add a module from my computer** -> choose the file (.**zip**) -> upload this module. Choose module in section **Front Office Features** and install it.

3. Go to Advanced Parameters -> Performance -> click the Clear Smarty Cache button

### How to Deactivate

Click the button **Disable in Modules -> Front Office Features**.

To remove the extension form the server, press Delete in Modules -> Front Office Features.

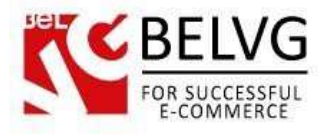

## 3. How to Configure

### Creating a slider

To create your first slider log into the admin panel and go to the **Modules – BelVG Slider** section and click the **Add New** button.

| 2 | 3-    | Belv   | g Slider         |           |           |              |                 |          |         |
|---|-------|--------|------------------|-----------|-----------|--------------|-----------------|----------|---------|
| 8 | MAGIC | SLIDER | <b>i</b> )       |           | C         | lick Add New | to create a new | slider — | 70      |
|   |       | ID ••  | Name ==          | Width = + | Height ** | Category **  | Slides          | Active   |         |
|   | 9     |        |                  |           |           |              |                 |          | Q Searc |
| 2 | 00    | 2      | Free position    | 270       | 400       | 99<br>199    | 3               | ~        | / Edit  |
|   | Ű     | 3      | Women -> Dresses | #70       | 300       | Dresses      | - 4             | × .      | / Edit  |
| 2 | .63   | - 35   | 2-blouse         | 1170      | 600       | 94)<br>      | 2               | <b>~</b> | 🖋 Edit. |

In the Edit Slider window you will need to configure the following settings:

- Admin Name provide the name of the slider;
- Categories choose page or category where the slider should be displayed;
- Width/Height specify slider dimensions;
- Active use Yes/No buttons to switch the slider on/off

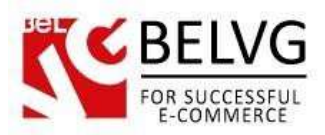

| Edit: Women -> Dresses |                  |                |            |        |
|------------------------|------------------|----------------|------------|--------|
| MAGIC SLIDER + SLIDER  |                  |                |            |        |
| - Admin nam            | Women -> Dresses |                |            |        |
| Categor                | в [              | 🖽 Collepse All | Expand All | edriff |
| -                      | S Root           |                |            |        |
|                        | 0 S Hone         |                |            |        |
| <u>)</u>               | 0 🐸 Таря         |                |            |        |
| 2                      | e - Men          |                |            |        |
| •<br>•                 |                  |                |            |        |
| 1                      | 820              |                |            |        |
| i line                 | + ( 000 )        |                |            |        |
| -148                   | 62   3000        |                |            |        |

### Creating a slide

When the slider is ready, it is necessary to create and add your first slides to it. Go to **Modules – Slides** and click **Add New.** 

- File upload an image to be displayed on the slide;
- Slider select the slider to which your new slide will be applied;
- Title give name to the slide;
- URL enter anchor URL. Customers, when clicking on this slide, will be redirected directly to the URL you specify;
- Legend specify the description, which will appear on the slide when you hover the mouse over it, this works as a tooltip description;
- **Description** provide description for the slide. The description will be visible on the page just under the slide.
- Active use Yes/No buttons to switch the slider on/off.

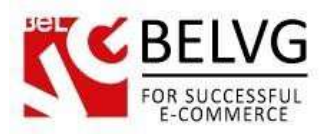

| M                     |                                                            | creating a sili |
|-----------------------|------------------------------------------------------------|-----------------|
| A His Edit            |                                                            |                 |
| MAGIC SLIDER -> SLIDE |                                                            |                 |
| File:                 |                                                            | ei •            |
| ■                     |                                                            |                 |
|                       | B Choose a file                                            |                 |
| * Säder:              | #2 Free position •<br>Please, assign side with sider       |                 |
| * Title:              | Price metch                                                | en •            |
| * URL:                | http://module-presta.com/price-match.html                  | en 💌            |
| * Legendi             | Price match                                                | en =            |
| Description           | Edit.* Insent.* Vinv.* Format.* Table * Tools.*            | en •            |
|                       | (i) B I L S Paragraph * 77 A ≡ E T T S % N E E Price match |                 |
|                       |                                                            |                 |
|                       | NAME OF TAXABLE PARTY.                                     |                 |

### General module configurations

To access general module configurations go to Modules – Modules – BelVG Slider – Configure.

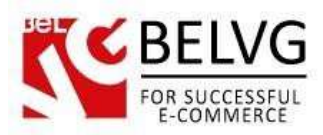

| Q Configure Uribound Res | ice solie<br>ionsive Silder" module | G Carl And Andrew Margaret Po |
|--------------------------|-------------------------------------|-------------------------------|
| A STITULE                |                                     |                               |
|                          | C                                   |                               |
| Speed.                   | 200                                 |                               |
| Pase                     | 9006                                |                               |
| * Auto plays             | 165 NG                              |                               |
|                          |                                     | 19                            |
| 9                        |                                     | Save                          |

The settings include only the following options:

- Speed specify the scrolling speed (in milliseconds);
- Pause indicate the time interval between slide scrollings
- Auto-play use Yes/No buttons to switch the automatic scrolling on/off

#### How to choose location for a slider

By default, the slider is automatically added to the top of the page you specify in the slider settings.

However, if you need to add slider so some other place on a page you need to use the following code:

#### {Belvg\_MagicSlider::getSlider(2)}

#### Where 2 is the slider ID.

Just add this code to the template to the place you need, and the module will display slider exactly on that place on the page.

This way you can add several sliders per page and provide each of them with their own place.

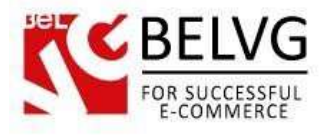

### 4. How to use

Now let's see how the slider works on the frontend.

When you activate a slider it automatically appears on the fronted on the category page which you have specified in the slider settings.

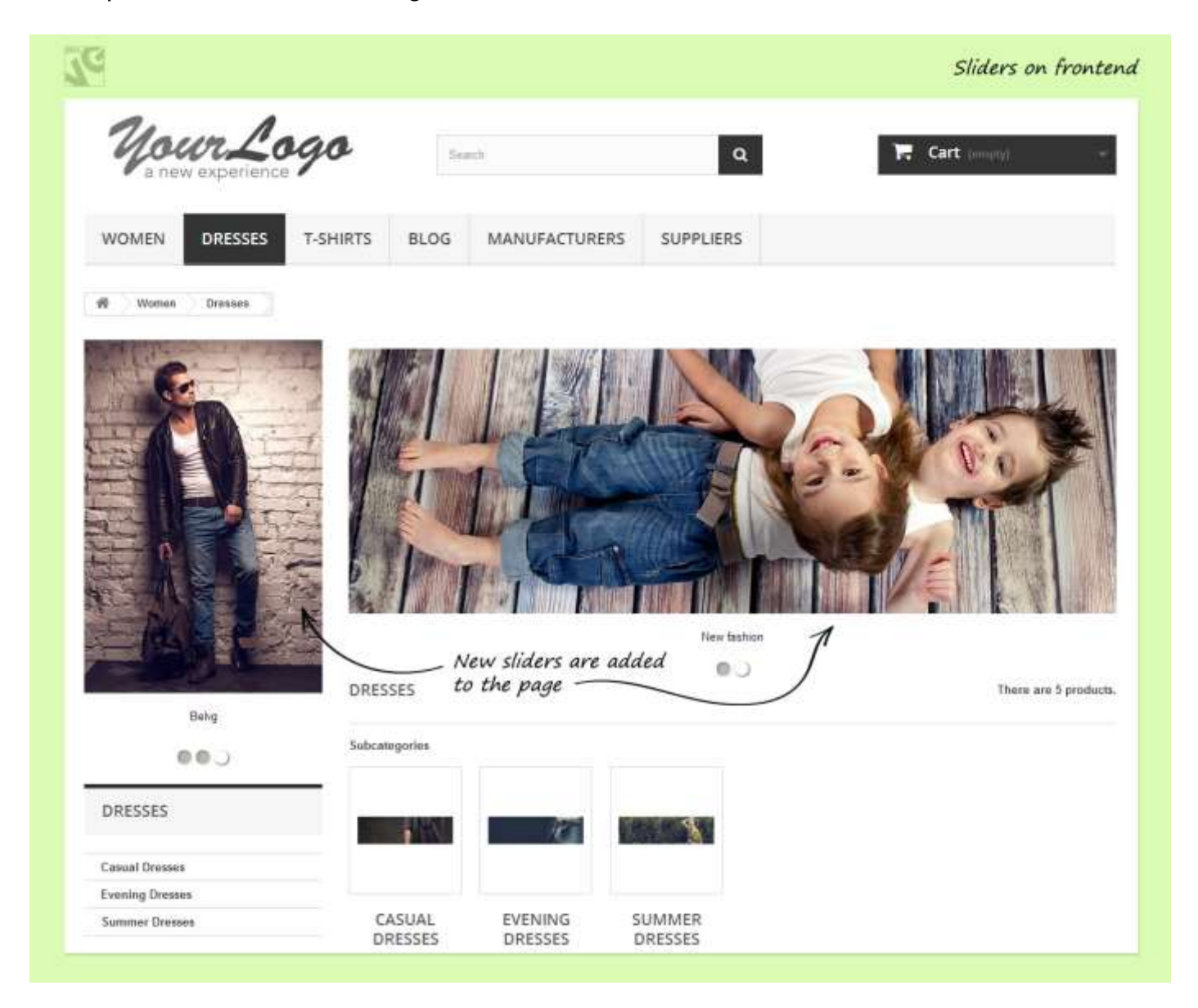

By default the slider appears at the top of the page, however, you can specify another location by customizing the template with a special code (refer to **How to choose location for a slider section** for more details).

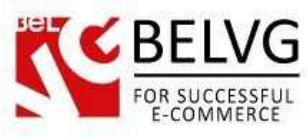

| C                                                                                                    |                                                                                                    | Slider displayed at the bottom of the page                                                                                                    |  |  |
|----------------------------------------------------------------------------------------------------|----------------------------------------------------------------------------------------------------|----------------------------------------------------------------------------------------------------|--|--|
| Mour Logo                                                                                                    | earch ()                                                                                                    | Q 🔚 Cart (sumply)                                                                                                    |  |  |
| WOMEN DRESSES T-SHIRTS BLOG                                                                                                    | MANUFACTURERS                                                                                                    | SUPPLIERS                                                                                                    |  |  |
| TERMS AND CONDITIONS OF USE                                                                                                    | /                                                                                                    | By adding the template you can add slider<br>to any location on your static page                                                                                                    |  |  |
| RULE 1<br>Lorem ipsum dolor sit amet conse ctetar adipisicing eilt, sed do eiusmod<br>abguip nx ea commodir contequat. Dass sute inze dolor in reprétendent                                                           | tempor avcididunt ut labore et valore<br>n volupte volt esse cillum doline eu                                           | magnu aliqua. Ut enim ad minim veniam, quis nostrud exercitation idiamco laboris nisi ut<br>liapiat nulla puniatur. Exceptinur sint occaecitt copidatat non prodent, sunt in cuipa qui                                   |  |  |
| RULE 2                                                                                                    | \                                                                                                    |                                                                                                    |  |  |
| Sed do musmod tempor incididum ut labore et dilore magna aliqui. Ut e<br>repretendent in soluptate lett euse cilum dolore en ligut nulla parutur<br>at anet come chitu administre et au ad de euromot tempor incident | rim ad minim seniam, quix nostrud no<br>Exceptious pint occasoos cupidatat no<br>8 labore et dolore manta alique. Ut ar | sercitation utfamico faboria nisi ut aliquigi ex es commodo consessunt. Dues aute aure dislor in<br>u prodent, sunt in culpa que dificia deserunt moliti animi il est laborum. Lorem ipsum dobr<br>m ad maties sensantes |  |  |
| RULE 3                                                                                                    |                                                                                                    |                                                                                                    |  |  |
| Tempor incididunt ut labore et dolore magna aliqua. Ut enim at minim ve<br>voluntate velt esse cillum dolore ou tenat rulla canatur. Excepteur ent u                                                                  | illem, quis nostrud exercitation ullamo                                                                                 | na oboria misi ut alquip ex ea commodo consequat. Duis aute sure dolor in repretendent in<br>notes na officia desarunt molta arem ut est taborum. Lorom insum delor ut areat conse                                       |  |  |
|                                                                                                    |                                                                                                    |                                                                                                    |  |  |
|                                                                                                    |                                                                                                    |                                                                                                    |  |  |

Each slide can contain description and legend which provide additional information about the advertised product.

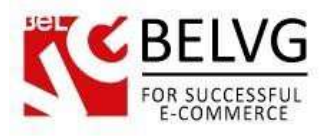

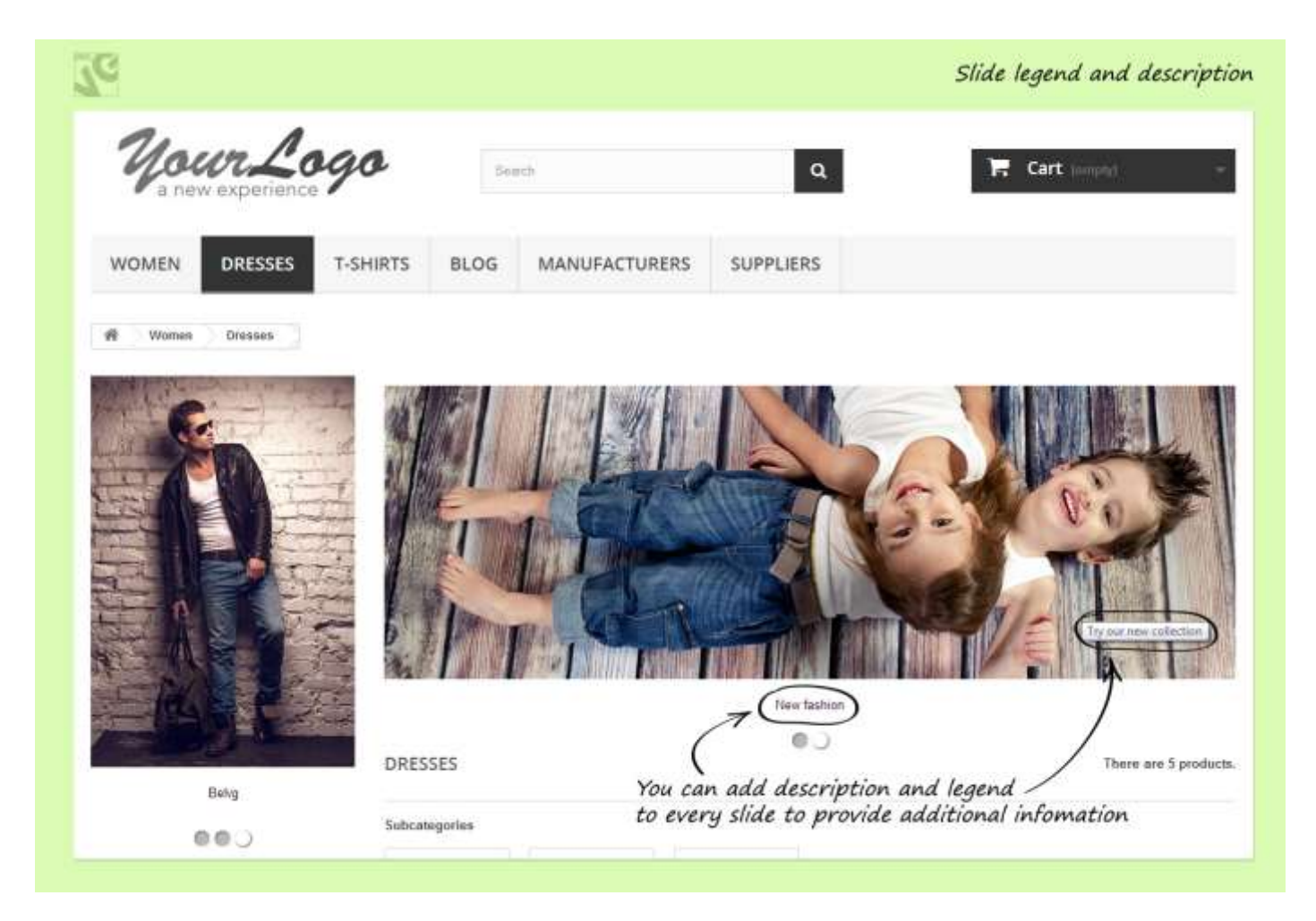

Do you have questions about extension configurations? Contact us and we will help you in a moment.

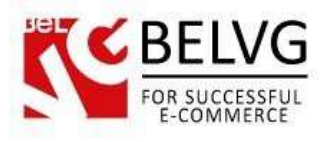

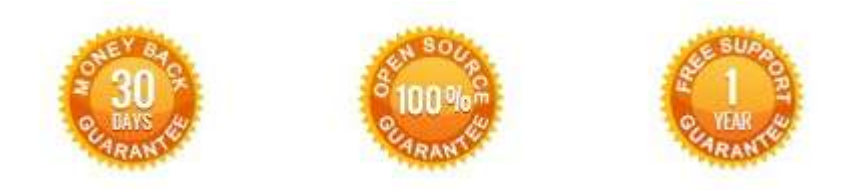

Our Office: M.Bogdanovicha 130, Minsk, Belarus

We look forward to your feedback. Comments, opinions and suggestions are largely appreciated. Read our **blog** and follow us on Facebook, Twitter, Google+ and LinkedIn to know BeIVG latest news, analytics and discount offers. See you online!

| ь | BelVG blog    | http://blog.belvg.com        | 8+    | Google+ page         | http://gplus.to/BelVG        |
|---|---------------|------------------------------|-------|----------------------|------------------------------|
| f | Facebook page | http://facebook.com/BelVGcom | Lamon | In page <u>http:</u> | //linkedin.com/company/belvg |
| E | Twitter page  | http://twitter.com/BelVG_com | 8     | Skype                | store.belvg                  |
| @ | E-mail        | store@belvg.com              | 5     | Phone                | US: +1 650 924 9963          |